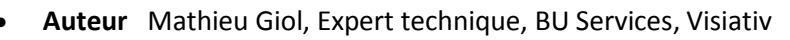

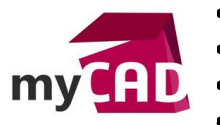

- Date 24.05.2017
- Produit SOLIDWORKS Simulation Professionnel
- Version Toutes les versions

#### Trucs & Astuces – L'outil Tendancier SOLIDWORKS Simulation

#### Résumé

Lors de la réalisation d'études dans SOLIDWORKS Simulation, le concepteur peut chercher à optimiser certains paramètres tels que la masse, les contraintes ou encore les déplacements maximaux. C'est pourquoi il sera amené à modifier son modèle pour les faire évoluer. L'outil Tendancier SOLIDWORKS Simulation lui permettra d'atteindre son objectif.

### Déroulé

Dans le cadre des développements de produits, les concepteurs sont constamment à la recherche de la meilleure solution de design pour répondre au mieux à leur cahier des charges. C'est pourquoi ils sont amenés à tester une multitude de variantes qui multiplient les configurations et les études associées...

Voici comment l'outil tendancier SOLIDWORKS Simulation va faciliter ce process d'itérations.

## 1. Etape 1 : Définition de la référence

Lors du process d'itérations, différentes versions du même produit voient le jour. Par conséquent, nous utilisons une configuration de référence pour évaluer l'impact des changements de conception successifs sur la performance du produit.

L'étude de simulation sur la première version servira de référence et nous permettra d'identifier les axes d'améliorations

Ainsi, l'outil Tendancier SOLIDWORKS Simulation permet de tester et comparer différentes conceptions en s'appuyant sur des analyses de statique linéaire. De plus, les diagrammes de tendance obtenus facilitent l'identification des paramètres influents (épaisseur, cote d'esquisse, matière etc..) et nous guident vers l'obtention d'une meilleure conception. Ces diagrammes se construisent au fur et à mesure lorsque des études sont exécutées.

Pour utiliser l'outil Tendancier SOLIDWORKS Simulation, il suffit de cliquer sur « Tendancier » :

| <b>C</b> X | Référence (-Default | 1                                    |
|------------|---------------------|--------------------------------------|
| -0         | 🐨 rectangular I     | Exécute <u>r</u>                     |
|            | Connexions          | Actualiser tous les composants       |
| •          | 🖗 Déplacemen        | E <u>x</u> porter                    |
|            | K Fixed sid         |                                      |
| Ŧ          | ↓ Chargement        | Ten <u>d</u> ancier                  |
|            | 上 Tensile fo 💑      | Créer une étude de sous-modélisation |
|            | 🚳 Maillage 🛛 🙀      | Gestionnaire de cas de chargement    |

### Définition des diagrammes de tendances

Dans notre démarche d'optimisation, nous souhaitons surveiller certaines données telles que la masse, les contraintes ou encore les déplacements. Pour suivre leur évolution, nous utilisons les capteurs (accessibles depuis l'arbre de conception de SOLIDWORKS).

- Auteur Mathieu Giol, Expert technique, BU Services, Visiativ
- Date 24.05.2017
- Produit SOLIDWORKS Simulation Professionnel
- Version Toutes les versions

## \delta Pièce (Défaut<<Défaut>\_Etat d'affich

|   | 🔊 Historiqu           | e                                    |
|---|-----------------------|--------------------------------------|
|   | 👩 Capteurs            | Ajouter un capteur                   |
| ► | \Lambda Annotati      |                                      |
|   | <del>ञ</del> Matériau | Notifications                        |
|   | 🗇 Plan de fi          | Montrer/Cacher les objets de l'arbre |
| [ | 🗇 Plan de d           | Rassembler                           |
|   | 🗇 Plan de d           | Kassembler                           |
|   | 🛴 Origine             | Personnaliser le menu                |

Ensuite, il ne reste plus qu'à exécuter la première étude et la définir comme étude de référence.

|   | 🍯 Maillage  |                      |    |
|---|-------------|----------------------|----|
| Þ | 🧐 Tenda     | Définir la référence |    |
|   | Doption     | Definir la referenc  | e  |
| Þ | 🔄 Résultats |                      | 45 |

## 2. Etape 2 : Itérations

Dans un deuxième temps, il est possible de faire évoluer le modèle (en restant sur la même étude) pour tester numériquement de nouvelles alternatives de conception.

Pour exploiter les résultats obtenus, l'outil Tendancier demande, après chaque exécution, s'il doit enregistrer le modèle existant dans les itérations du tendancier. Ainsi, il garde en mémoire toutes les configurations qui auront été essayées.

Ensuite, l'utilisateur peut revenir à une itération particulière pour examiner les résultats avec beaucoup plus de détails et garder les meilleures idées de conception.

# 3. Etape 3 : analyse des résultats et choix de la meilleure alternative

Après avoir testé différentes versions, l'exploitation et la comparaison des résultats de simulation se fait en quelques clics. En effet, l'outil Tendancier crée automatiquement des diagrammes basés sur les capteurs définis préalablement par l'utilisateur ainsi qu'un journal des tendances (format word).

De cette façon l'exploitation est facile et rapide.

Tendancier (-Référence-)
Journal des tendances
Masse1
Contrainte1
Déplacement1

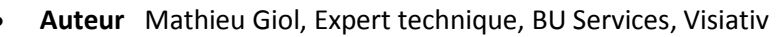

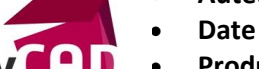

m

- Produit SOLIDWORKS Simulation Professionnel
- Version Toutes les versions

24.05.2017

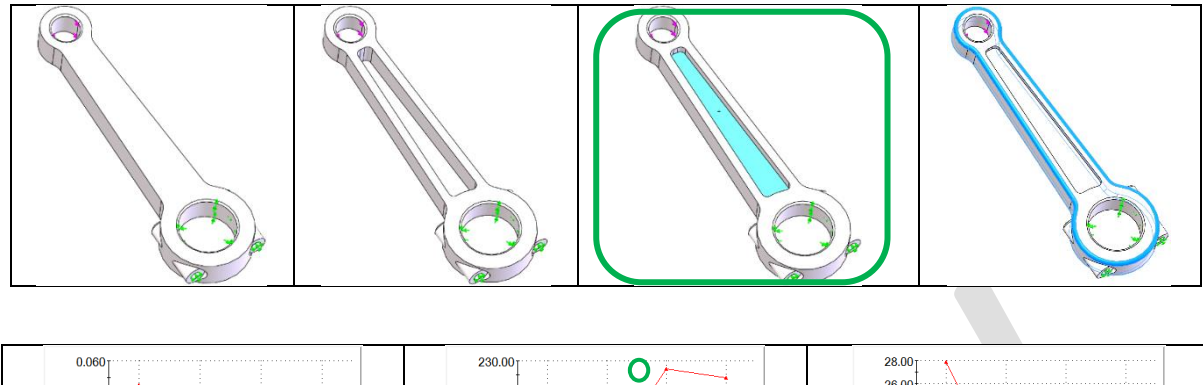

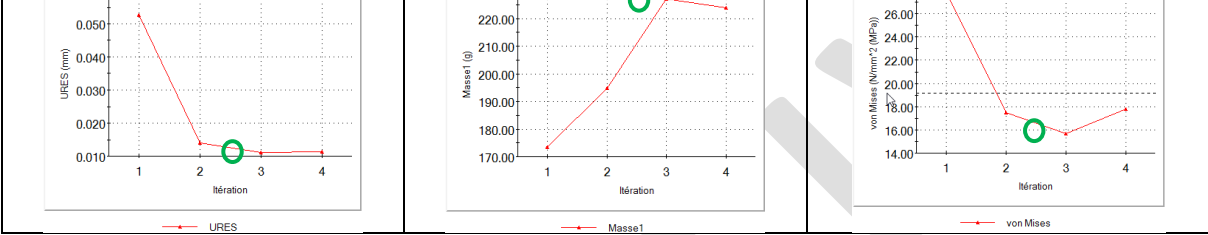

La masse n'étant pas un critère essentiel dans notre cas, l'itération 3 est considérée comme la meilleure car elle permet de minimiser les déplacements et les contraintes.

Une fois la meilleure configuration détectée, le tendancier vous offre la possibilité de revenir dessus en un clic.

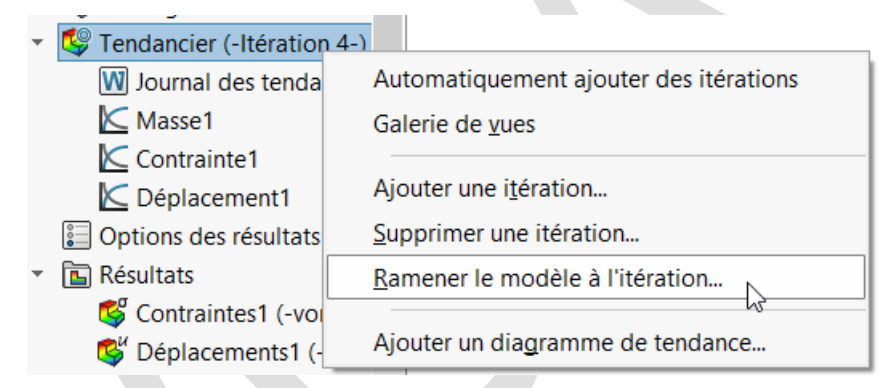

### **En conclusion**

En somme, l'outil Tendancier SOLIDWORKS Simulation aide les ingénieurs à identifier les paramètres influents de leur conception soumis à un cahier des charges de simulation structurelle. Il n'impacte pas le temps de mise en donnée (très peu de manipulations) et offre aux utilisateurs, via ses diagrammes de tendances, des informations clefs pour concevoir un meilleur produit.

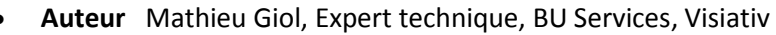

- Date 24.05.2017
- **Produit** SOLIDWORKS Simulation Professionnel
- Version Toutes les versions

#### Usages

my

• Simulation

# Activités

- Implantation/Agencement
- BE Sous-traitance
- Carrosserie Industrielle
- Chaudronnerie Serrurerie
- Mécatronique Electronique
- Bijouterie Joaillerie
- Machines spéciales robotique
- Usinage Impression 3D
- Applications médicales
- Métiers du bois
- Moule Injection plastique
- Tôlerie